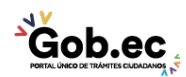

Registro Único de Trámites y Regulaciones

Código de Trámite: IESS-035-01-15

## Información de Trámite

| Nombre Trámite                                                    | ACTIVACIÓN DE DÉBITO BANCARIO PARA EMPLEADORES                                                                                                    |  |  |
|-------------------------------------------------------------------|----------------------------------------------------------------------------------------------------|--|--|
| Institución                                                       | INSTITUTO ECUATORIANO DE SEGURIDAD SOCIAL                                                                                                    |  |  |
| Descripción                                                       | Trámite orientado para empleadores para generar la solicitud y registro de débito bancario para el pago de las obligaciones patronales, en sus diferentes estados y evitar mora patronal.                                                                                                    |  |  |
| ¿A quién está<br>dirigido?                                        | Los beneficiarios de este trámite son los empleadores adscritos al Instituto Ecuatoriano de Seguridad Social que acceden a los servicios de recaudación. Para mayor información consulte nuestra página web: www.iess.gob.ec.                                                                                                    |  |  |
|                                                                   | <b>Dirigido a:</b><br>Persona Jurídica - Privada, Persona Jurídica - Pública, Persona Natural - Ecuatoriana, Persona Natural -<br>Extranjera.                                                                                                    |  |  |
| ¿Qué obtendré si<br>completo<br>satisfactoriamente<br>el trámite? | <b>Tipo de Resultado:</b><br>Acceder a beneficio o servicio, Cumplimiento de obligaciones.                                                                                                    |  |  |
|                                                                   | <ul><li>Resultado a obtener:</li><li>Activación de la cuenta para débito bancario por empleador</li></ul>                                                                                                    |  |  |
| ¿Qué necesito<br>para hacer el<br>trámite?                        | Requisitos Generales:<br>Trámite inicia en Portal Web y se resuelve en ventanilla: Trámite que inicia en el Portal Web y termina en<br>forma presencial en las Ventanillas de los Centros de Atención al Ciudadano a nivel nacional.                                                                                                    |  |  |
|                                                                   | Requisitos:                                                                                                    |  |  |
|                                                                   | <ol> <li>Clave patronal: Ingrese al portal web del IESS (www.iess.gob.ec), haga clic en 'Empleadores' y seleccione la opción 'Débito Bancario'. Registre su clave, y realice la solicitud de activación de débito bancario.</li> <li>Cédula: Ingrese al portal web del IESS (www.iess.gob.ec), haga clic en 'Empleadores' y seleccione la opción 'Débito Bancario'. Registre su cédula y realice la solicitud de activación de débito bancario.</li> <li>Solicitud de débito bancario: Imprima la solicitud de autorización de débito automático generado desde el sistema con su usuario y clave. La autorización debe ser suscrita por el representante legal y el titular de la cuenta bancaria. La suscripción del documento de forma manuscrita es imprescindible.</li> </ol> |  |  |
|                                                                   | <ol> <li>Certificado bancario: Entregue el documento original.</li> <li>Registro Único de Contribuyentes (RUC): Entregue el número de RUC o presente el documento<br/>original.</li> </ol>                                                                                                    |  |  |
|                                                                   | Requisitos Específicos:<br>Requisito adicional:                                                                                                    |  |  |
|                                                                   | <ol> <li>Autorización a terceros: Por motivos de seguridad de la información del representante legal, el<br/>ciudadano que ingresa el trámite presencial como tercero, presentará una autorización a terceros, la<br/>misma que se obtiene ingresando al aplicativo en el portal web del IESS (www.iess.gob.ec), registrando<br/>usuario y contraseña, finalmente, deberá llenar los campos solicitados y generar el documento. Así<br/>mismo, el tercero autorizado deberá presentar su cédula original en el Centro de Atención Universal.</li> </ol>                                                                                                    |  |  |
| ¿Cómo hago el<br>trámite?                                         | Procedimiento para trámite virtual:                                                                                                    |  |  |
|                                                                   | <ol> <li>Ingrese al portal web del IESS (www.iess.gob.ec), haga clic en 'Empleadores' y seleccione la opción<br/>'Débito Bancario', registre su clave y realice la solicitud de activación de débito bancario. Link:<br/><i>https://www.iess.gob.ec/empleador-web/pages/principal.jsf</i></li> <li>Seleccione 'Empresas' y escoja la opción 'Autorización de débito bancario'. Ingrese la información</li> </ol>                                                                                                    |  |  |
|                                                                   |                                                                                                    |  |  |

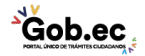

| 4 <u>×</u>                                     |                                                                                                    | Registro Único de Trámites y Regulaciones                                                                                                    |               |  |
|------------------------------------------------|----------------------------------------------------------------------------------------------------|----------------------------------------------------------------------------------------------------|---------------|--|
| CONTAL UNICO DE TRAMITES CILDADANOS            |                                                                                                    | Código de Trámite: IESS-035-01-15                                                                                                    | Página 2 de 2 |  |
|                                                | solicitada por el sistema, seleccione la opción 'Guardar' y dé clic en 'Aceptar'.<br>3. Seleccione la opción 'Imprimir autorización para débito' y dé clic en 'Aceptar' y firme la autorización<br>generada en el sistema. Este documento debe ser suscrito por el representante legal y el titular de la<br>cuenta bancaria.                                                                                                    |                                                                                                    |               |  |
|                                                | Procedimiento para trámite presencial:                                                                                                    |                                                                                                    |               |  |
|                                                | Genere su turno en línea:                                                                                                    |                                                                                                    |               |  |
|                                                | <ol> <li>Ingrese al portal https://www.iess.gob.ec, 'Turnos línea', dé clic en el ícono del turnero. Link:<br/>https://app.iess.gob.ec/iess-gestion-turnero-enlinea-web/pages/genTurnoOnline.jsf?faces-redirect=true</li> <li>Ingrese su número de cédula de ciudadanía seleccione 'Consultar'.</li> <li>Ingrese su correo electrónico y su número de contacto celular, si sus datos son correctos, dé clic en<br/>'Siguiente'.</li> <li>Recibirá un correo electrónico con el asunto: 'Verificar IESS turno online'</li> <li>Ingrese el código enviado a su correo electrónico, de clic en 'Verificar'</li> <li>Seleccione la provincia, tipo de trámite 'Débito bancario para empleadores' y agencia en la que desea<br/>ser atendido, dé clic en 'Siguiente'.</li> <li>Seleccione el día y la hora, se desplegará una ventana de confirmación, si está de acuerdo de clic en<br/>'Si'.</li> <li>Verifique la información del turno solicitado y presione el botón 'Confirmar'.</li> <li>Canales de atención:<br/>En línea (Sitio / Portal Web / Aplicación web), Presencial.</li> </ol> |                                                                                                    |               |  |
| ¿Cuál es el costo<br>del trámite?              | El trámite no tiene costo                                                                                                    |                                                                                                    |               |  |
| ¿Dónde y cuál es<br>el horario de<br>atención? | Centros de Atención a nivel nacional, de lunes a viernes de 8:00 a 17:00 horas. Horarios diferenciados para puntos en centros comerciales.                                                                                                    |                                                                                                    |               |  |
| Base Legal                                     | <ul> <li>Reglamento de Asegura<br/>Art. 191.</li> <li>Ley de Seguridad Socia</li> </ul>                                                                                                    | <ul> <li>Reglamento de Aseguramiento, Recaudación y Gestión de Cartera, IESS 516.<br/>Art. 191.</li> <li>Ley de Seguridad Social. Art. 72.</li> </ul> |               |  |
| Contacto para<br>atención<br>ciudadana         | Funcionario/Dependencia: Atención al ciudadano<br>Teléfono: 593 23945666                                                                                                    |                                                                                                    |               |  |
| Transparencia                                  |                                                                                                    |                                                                                                    |               |  |